## **EN Poort TIA portal**

In deze tutor wordt een EN poort aangemaakt.

In onderstaande tabel zie je in de linker kolom de instructie staan en in de rechter kolom een grafische afbeelding

| Waarheidstabel EN poort |          |         |
|-------------------------|----------|---------|
| Ingang 1                | Ingang 2 | Uitgang |
| 0                       | 0        | 0       |
| 0                       | 1        | 0       |
| 1                       | 0        | 0       |
| 1                       | 1        | 1       |

De uitgang is alleen hoog (TRUE) als beide ingangen hoog (TRUE) zijn.

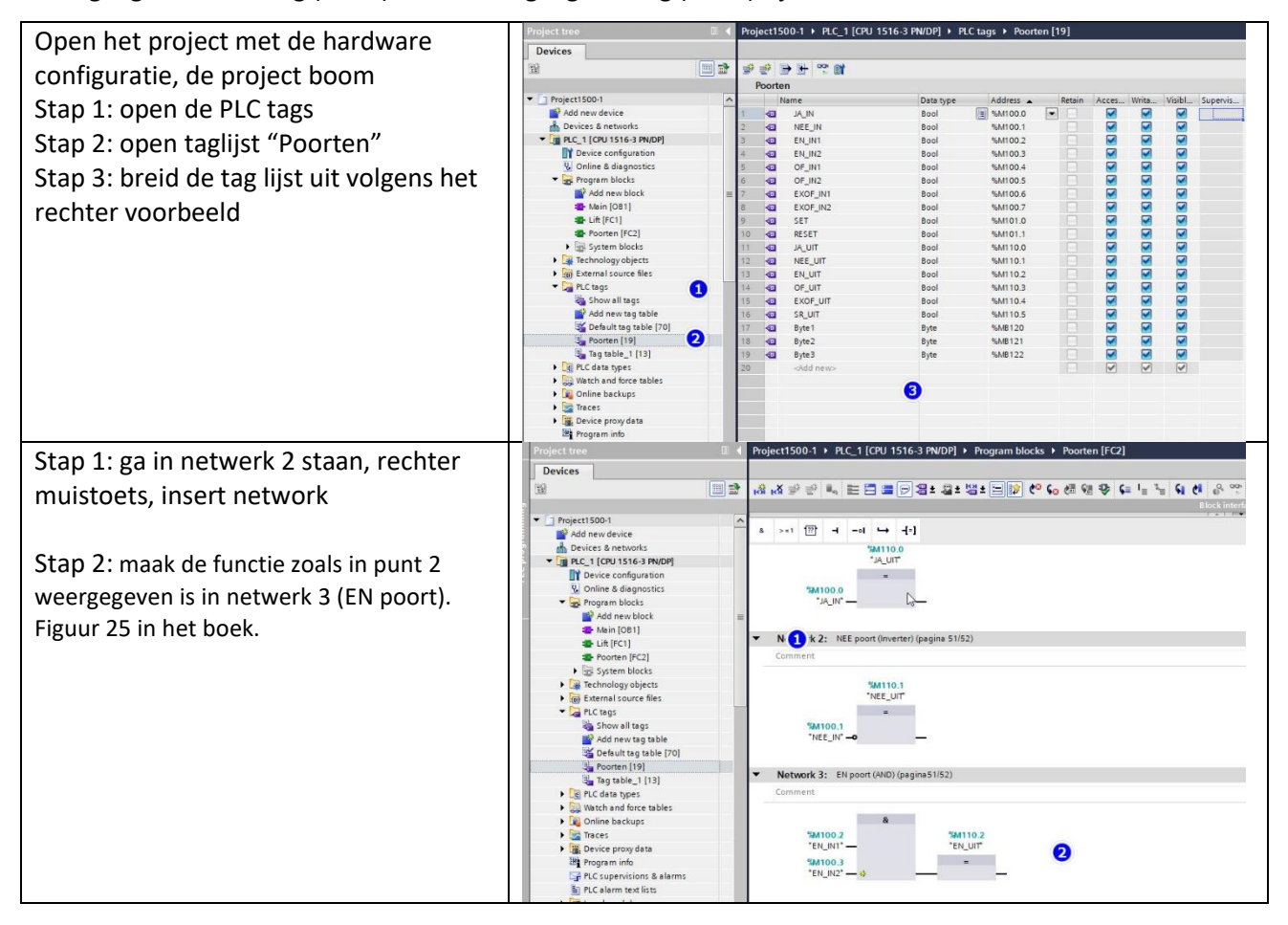